## Using PushPay for Richland Lutheran Church

Go to richlandlutheran.org.

Scroll down to the red "Give" button and click on the button. You will be taken to a different page.

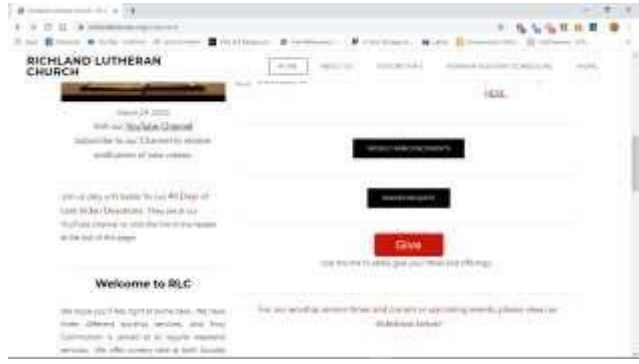

Enter the amount of your tithe, offering, or gift. Click whether your contribution is a one-time gift or a recurring contribution.

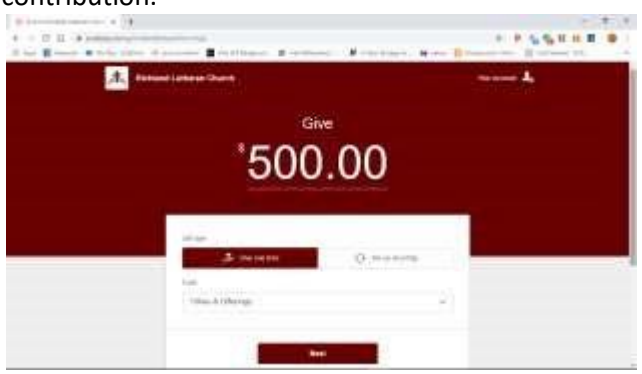

In the drop down box, select the purpose of your contribution. Then click the dark red "Next" button

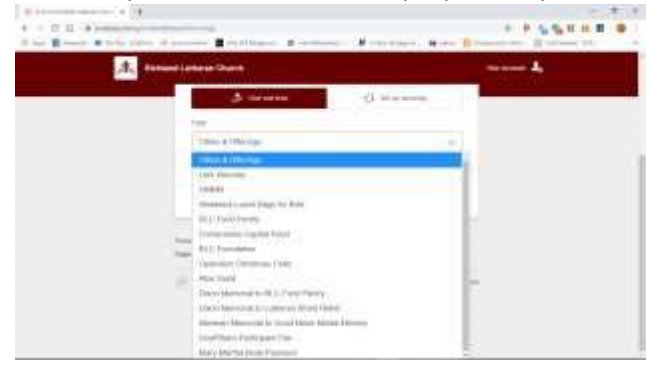

You'll be taken to the next step window. At this point you have two choices:

• You can either enter your mobile phone number, where you'll then receive a verification code via text message. After entering the verification code in your browser window, you will continue with the giving process.

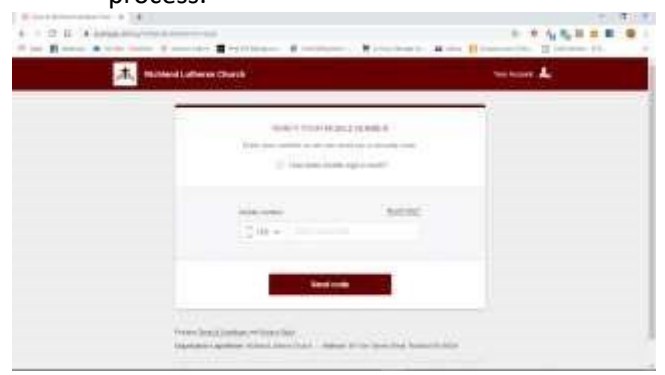

• Or you can continue without a mobile phone number by clicking the "Need Help" line just above the box for the phone number. Then click on "Give as a guest without creating an account. Give as a Guest"

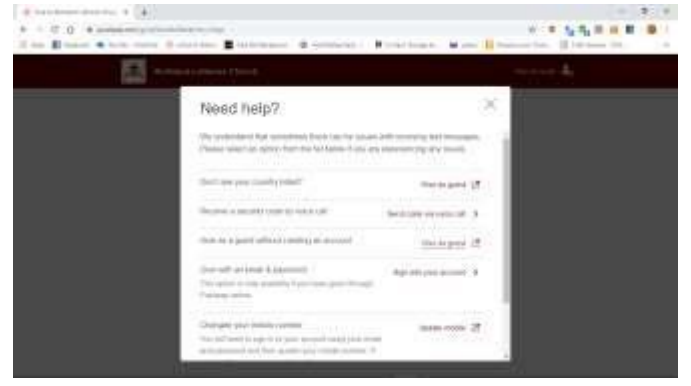

You will then be prompted to enter your name and contact info. Click the red "Next" button at the bottom.

| Service Annual Annual A |  |
|----------------------------------------------------------------------------------------------------|--|
| Annual Annual Annua                                                                                                    |  |
| Frail Research / Records / Sec.                                                                                                    |  |
| Antonia<br>Internet                                                                                                    |  |
| interest interest                                                                                                    |  |
| kitan literatura kata kata kata kata kata kata kata ka                                                                                                    |  |
| National State and the second second                                                                                                    |  |

You will then be prompted to enter your card info.

| <ul> <li>№ 14 с 1 полодина тос. № 1</li> <li>№ 1</li> <li>№ 1</li> <li>№ 2</li> <li>№ 4</li> <li>№ 1</li> </ul> | And the second second sec |                      |                   |
|----------------------------------------------------------------------------------------------------|----------------------------------------------------------------------------------------------------|----------------------|-------------------|
| The Base Store in                                                                                               | A manage                                                                                                    | ani astari sona fari | and ground the st |
|                                                                                                    | Online pt                                                                                                    |                      |                   |
|                                                                                                    |                                                                                                    |                      |                   |
|                                                                                                    | Card Ottain                                                                                                    |                      |                   |
|                                                                                                    | (adjuster)                                                                                                    |                      |                   |
|                                                                                                    | Support Sector and                                                                                                    | H (4 (4              |                   |
|                                                                                                    | darian-                                                                                                    |                      |                   |

Click to prove you're not a robot, and then click the red "Give" button.